## Configuration Aid To Ingate Firewall/SIParator® - How to Configure PPTP Connections to Ingate Firewall/SIParator®

Lisa Hallingström Ingate Systems AB

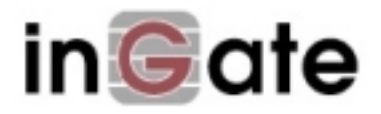

### **Table of Contents**

| How to configure Ingate Firewall/SIParator® for PPTP connections | 3 |
|------------------------------------------------------------------|---|
| Networks and Computers                                           | 3 |
| PPTP                                                             | 3 |
| Rules                                                            | 4 |
| Save/Load Configuration                                          | 5 |
| Configuring the Client                                           | 5 |

Ingate Firewall/SIParator® version: 4.6.2

Document version: 1.0

# How to configure Ingate Firewall/SIParator® for PPTP connections

When a VPN connection using PPTP is established, the firewall/SIParator will assign a local IP address to the PPTP client, which then can look like it is located on the local network.

Follow these steps to configure the firewall/SIParator for PPTP connections.

#### **Networks and Computers**

Go to the **Networks and Computers** page under **Network** and create a new network. The new network should contain IP addresses from the local network which the PPTP clients can use. Select "-" as the Interface for this network.

Also, make sure that there are networks for the computers which the PPTP clients should be allowed to access. These networks are used when rules are set up for the PPTP traffic.

| Networl<br>Comp             | ks and Default<br>uters Gateway | All<br>s Interfaces | NAT VLA                         | N EthO      | Eth1 | Eth2            | Eth3             | Interfac<br>Status | <sup>e</sup> PPPoE |                 |                             |                 |  |                   |  |                         |  |                 |  |                         |  |                             |  |                 |  |                 |  |                             |  |
|-----------------------------|---------------------------------|---------------------|---------------------------------|-------------|------|-----------------|------------------|--------------------|--------------------|-----------------|-----------------------------|-----------------|--|-------------------|--|-------------------------|--|-----------------|--|-------------------------|--|-----------------------------|--|-----------------|--|-----------------|--|-----------------------------|--|
| Netw                        | Networks and Computers          |                     |                                 |             |      |                 |                  |                    |                    |                 |                             |                 |  |                   |  |                         |  |                 |  |                         |  |                             |  |                 |  |                 |  |                             |  |
| Lower limit (for IP ranges) |                                 |                     |                                 |             |      |                 |                  |                    |                    |                 |                             |                 |  |                   |  |                         |  |                 |  |                         |  |                             |  |                 |  |                 |  |                             |  |
| Edit<br>Row                 | Name                            | Subgroup            | DNS<br>name<br>or IP<br>address | IP<br>addre | ess  | DNS<br>or IP    | 5 name<br>addre: | e<br>s s           | IP address         |                 | Interface/VLAN              | Delete<br>Row   |  |                   |  |                         |  |                 |  |                         |  |                             |  |                 |  |                 |  |                             |  |
|                             | + All                           | -                   | 0.0.0.0                         | 0.0.0.0     | )    | 255.255.255.255 |                  | 255 25             | 255.255.255.255    |                 | -                           |                 |  |                   |  |                         |  |                 |  |                         |  |                             |  |                 |  |                 |  |                             |  |
|                             | + Internet                      | -                   | 0.0.0.0                         | 0.0.0.0     | )    | 255.255.255.255 |                  | 255.255.255.255    |                    | 255.255.255.255 |                             | 255.255.255.255 |  | 255.255.255.255 2 |  | 255.255.255.255 255.255 |  | 255.255.255.255 |  | 255.255.255.255 255.255 |  | 255.255.255.255 255.255.255 |  | 255.255.255.255 |  | 255.255.255.255 |  | External (eth1<br>untagged) |  |
|                             | + Office                        | -                   | 10.7.0.0                        | 10.7.0      | .0   | 10.7.0.         | 255              | 10.                | 7.0.255            |                 | Internal (eth0<br>untagged) |                 |  |                   |  |                         |  |                 |  |                         |  |                             |  |                 |  |                 |  |                             |  |
| Γ                           | + PPTP client                   | ; -                 | 10.7.0.22                       | 0 10.7.0    | .220 | 10.7.0.         | 240              | 10.                | 7.0.240            |                 | -                           |                 |  |                   |  |                         |  |                 |  |                         |  |                             |  |                 |  |                 |  |                             |  |

#### PPTP

Go to the **PPTP** page under **Virtual Private Networks** to do settings for the PPTP server in the firewall/SIParator.

First, select that the PPTP server should be On and select an IP address for it. This IP address is one of the firewall/SIParator's own IP addresses and is the one which PPTP clients should access, which means that it must be available from the Internet. It is recommended that you select one of the addresses on the firewall/SIParator outside.

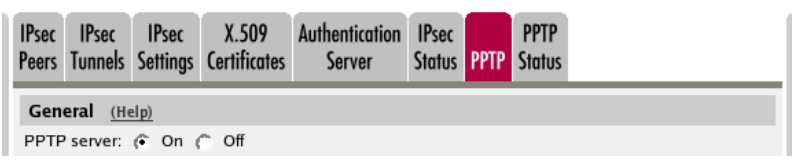

Then, select a firewall/SIParator IP address which will act as a local peer for the PPTP clients. You must select an IP address on the same firewall/SIParator interface and logical network as the IP addresses in the PPTP client network.

Select the network created above as the Client IP addresses. When a PPTP client connects, it will be assigned one of these IP addresses on the local network.

| Client Network (Help)<br>PPTP local IP address: |   |
|-------------------------------------------------|---|
| PPTP (10.7.0.1)                                 | • |
| Client IP addresses:                            |   |
| PPTP clients                                    |   |

You can enter local DNS and WINS servers for the PPTP clients to use. This will enable the clients to use local network services.

| DNS Servers (Hel          | <u>p)</u>  | WINS Servers (Help)       |            |  |  |
|---------------------------|------------|---------------------------|------------|--|--|
| Primary DNS:              |            | Primary WINS:             |            |  |  |
| DNS name<br>or IP address | IP address | DNS name<br>or IP address | IP address |  |  |
| 10.7.0.7                  | 10.7.0.7   | 10.7.0.9                  | 10.7.0.9   |  |  |
| Secondary DNS:            |            | Secondary WINS:           |            |  |  |
| DNS name<br>or IP address | IP address | DNS name<br>or IP address | IP address |  |  |
|                           |            | 10.7.0.12                 | 10.7.0.12  |  |  |

Enter the users allowed to connect using PPTP, and their passwords. The user must enter this username and password in her PPTP client.

| Edit row | User   | Password        | Enabled | Delete row |
|----------|--------|-----------------|---------|------------|
| 2        | bob    | Change Password | On 💌    |            |
| Γ        | cindy  |                 | On      |            |
| Γ        | fred   |                 | On      |            |
| Γ        | lucy   |                 | On      |            |
| Γ        | minnie |                 | On      |            |
| Γ        | steve  |                 | On      |            |

#### **Rules**

Go to the **Rules** page under **Rules and Relays** and create rules for the traffic between the PPTP clients and the local network. The PPTP clients are represented by the network of local PPTP IP addresses.

#### Configuration Aid To Ingate Firewall/SIParator® - How to Configure PPTP Connections to Ingate Firewall/SIParator®

If the PPTP clients should initiate all traffic (i.e., they are not supposed to act as servers), you don't need a reply rule for TCP.

| Rules       | Relays      | DHCP<br>Relay | Servio          | es Pro                | otocols 1       | Time Cla            | sses                                   |         |        |               |              |         |               |
|-------------|-------------|---------------|-----------------|-----------------------|-----------------|---------------------|----------------------------------------|---------|--------|---------------|--------------|---------|---------------|
| Rule        | s           |               |                 |                       |                 |                     |                                        |         |        |               |              |         |               |
| Edit<br>Row | Rule<br>no. | Rule<br>State | Client          | From<br>IPsec<br>peer | Server          | To<br>IPsec<br>peer | Direction                              | Service | Action | Time<br>class | Log<br>class | Comment | Delete<br>Row |
|             | 1           | On            | PPTP<br>clients | -                     | Office          | -                   | Indeterminate<br>interface -> Internal | tcp     | Allow  | 24/7          | Local        |         |               |
| Γ           | 2           | On            | Office          | -                     | PPTP<br>clients | -                   | Internal -> Indeterminate<br>interface | udp     | Allow  | 24/7          | Local        |         |               |
|             | 3           | On            | PPTP<br>clients | -                     | Office          | -                   | Indeterminate<br>interface -> Internal | udp     | Allow  | 24/7          | Local        |         |               |

#### Save/Load Configuration

Finally, go to the **Save/Load Configuration** page under **Administration** and apply the new settings by pressing **Apply configuration**.

| Save/Load<br>Configuration                                       | Show<br>Configuration | User<br>Administration | U |  |  |  |  |  |  |
|------------------------------------------------------------------|-----------------------|------------------------|---|--|--|--|--|--|--|
| Test Run and Apply Conf (Help)<br>Duration of limited test mode: |                       |                        |   |  |  |  |  |  |  |
| 30 seconds                                                       |                       |                        |   |  |  |  |  |  |  |
| Apply configuration                                              |                       |                        |   |  |  |  |  |  |  |

When the configuration has been applied, you should save a backup to file. Press **Save config to CLI file** to save the configuration.

| Save/Load CLI Command File (Help)                                    |        |  |  |  |  |  |  |
|----------------------------------------------------------------------|--------|--|--|--|--|--|--|
| The permanent configuration might be affected by loading a CLI file. |        |  |  |  |  |  |  |
| Save config to CLI file Load CLI file Local file:                    | Browse |  |  |  |  |  |  |

#### **Configuring the Client**

When the firewall/SIParator has been configured, you also need to configure the PPTP client. This is, of course, done differently with different clients. A Windows XP computer has a built-in PPTP client which is configured under Control Panel -> Network connections.